## Дистанционное обучение во время карантина.

1. Пройдите регистрацию на сайте ЭПОС.Школа https://school.permkrai.ru/

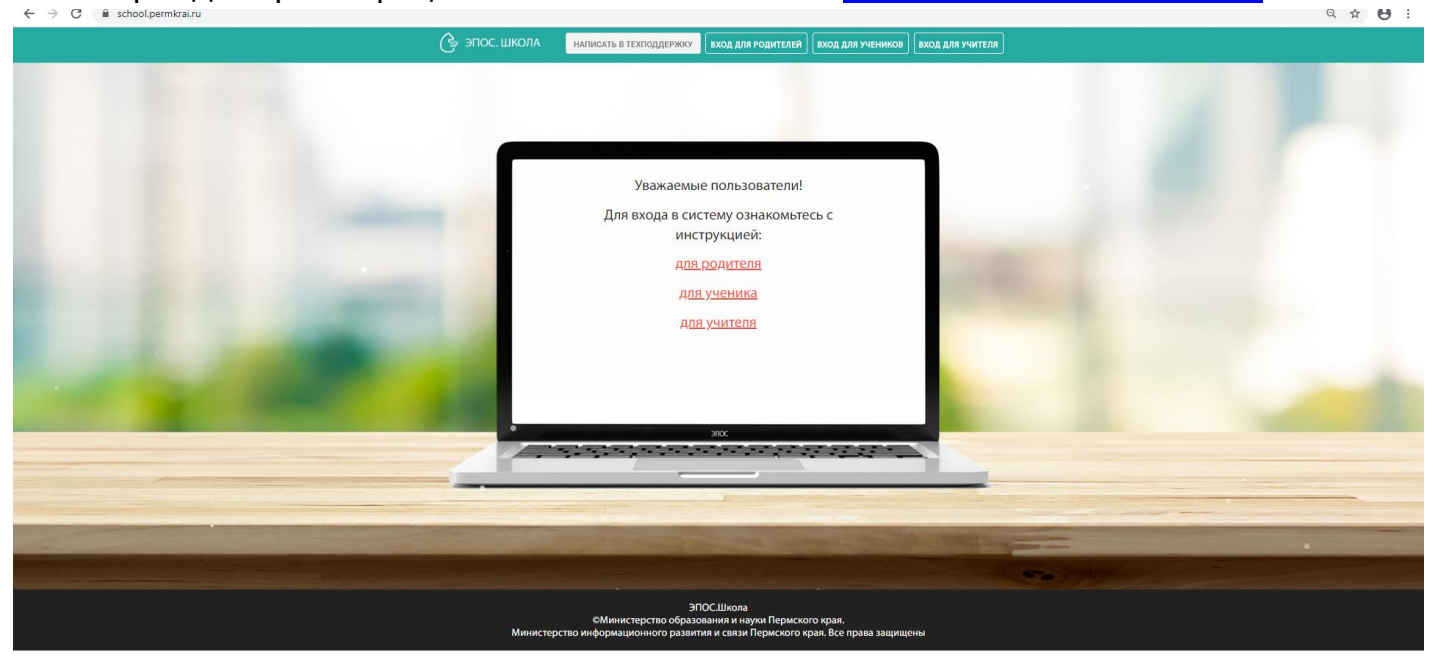

- 2. Зайдите в свой аккаунт.
- 3. На главной странице. Нажмите вкладку «Дневник»

| - 2020 - 🕜 🔶 Лневник Оценки Образов                | ание Прочее                            |                                                                                          |
|----------------------------------------------------|----------------------------------------|------------------------------------------------------------------------------------------|
| 2 Дневник                                          | 🛱 Календарь : 🖻 Лента событий          | П Новости                                                                                |
| долашнее задание<br>Расписание<br>Режим пребывания | Февраль 2020 ><br>пн вт ср чт пт св вс | 14.01.2020<br>Респисание до 18.01.2010                                                   |
|                                                    |                                        | 14.01.2020<br>Мастер-класс на тему «Как записать ребенка в<br>кружок, не выходя из дома» |
| cq<br>10                                           |                                        | 08.01.2020<br>Расписание для 5-11 классов на 09.01.2020 г.                               |
|                                                    |                                        | Показать еще новости                                                                     |
|                                                    |                                        | Личные сообщения                                                                         |
|                                                    |                                        | Нет непрочитанных сообщений                                                              |
|                                                    |                                        |                                                                                          |

- 4. Откроется окно с расписание и домашним заданием на неделю
- Сделайте домашнее задание согласно расписания. Отсканируйте или качественно сфотографируйте его или если это задание, которое выполнено в электронном виде (например, творческое задание, реферат или презентации) сохраните на рабочем столе.
- 6. Выберите предмет, по которому выполнили домашнее задание, справа откроется диалоговое окно с информацией об урок. Выберите вкладку

## «Выполненная работа».

| i sch   | ool.permkrai.ru/studer                | t_diary/student_diary/15251044                                                                                                    | લ 🛧 🖯                                                                                                    |
|---------|---------------------------------------|----------------------------------------------------------------------------------------------------|----------------------------------------------------------------------------------------------------|
|         |                                       |                                                                                                    | On DS date Docume Starrowship                                                                              |
| целя 03 | δ φes 09 φes. 🛛 🛷                     | Радителя не ознакозалены с днерником                                                                                                    | Урок 81. Р/Р Описание состояния человека.                                                                  |
| пн      |                                       |                                                                                                    | Satawa A Rumowewse pafeta                                                                                  |
| i.      | Arrefoa                               | 31 16-31 18                                                                                                    |                                                                                                    |
| 2       | История                               | изучать карту Сибири и Дальнего Востока, уметь отличать маршруты путешествий первопрокодцев, сделать карты-скемы, не<br>мене трёх, у каго имеются контурные карты, сделать контурную карту, а не скемы | п. 27 энать материал урока, упр. 349 пасьменно<br>03.02.2020 15:18 - Отридантирования 02.02.2020 15:18 (1) |
| 3       | Иностранный язык<br>(английский язык) | стр 30 упр 17-чтение, перевод, выписать и учить новую лексику, к 1 и 3 абз задать по 3 вопроса к каждолу предложению                                                                                   |                                                                                                    |
| 4       | Литература                            | Ф.И.Тютчев, стр. 312-316 учит стихотворение наизусть                                                                                                    |                                                                                                    |
| 5       | Физическая<br>культура                | Спортивная Форма.                                                                                                    |                                                                                                    |
| 6       | Физическая<br>культура                |                                                                                                    |                                                                                                    |
| ат<br>1 | Родной язык                           | п. 27 книспект в тетрадь                                                                                                    |                                                                                                    |
| 2       | (Русскава)                            | The sum concentration of the configuration                                                                                                    |                                                                                                    |
| 3       | Биодосия                              | на же номенклазура и о сообщении<br>прочитать ответить на вопросы истир 6.20 "Киникиалоропостыца"                                                                                                    |                                                                                                    |
| 4       | Физика                                | изучить 6 29.30 подготовить пересказ по плану                                                                                                    |                                                                                                    |
| 5       | Геометрия                             | NH# 196 198                                                                                                    |                                                                                                    |
| 6       | Алгебра                               | NW#31.19-31.21                                                                                                    |                                                                                                    |
| ≂p      |                                       |                                                                                                    |                                                                                                    |
| 3       | Родной язых<br>(Русская)              | п. 27 знать материал урока, упр. 349 лисьменно                                                                                                    |                                                                                                    |
| 2       | Изобразительное<br>искусство          | закончить практическую работу в технике аппликации                                                                                                    |                                                                                                    |
| 3       | Иностранный язык<br>(английский язык) | стр 31 упр 23, стр 30 упр 17-перескаа, учить новую лексику                                                                                                    |                                                                                                    |
| 4       | Алгебра                               | NPHP 31.22-31.23                                                                                                    |                                                                                                    |
| 5       | Информатика                           | Повторить                                                                                                    |                                                                                                    |
|         |                                       |                                                                                                    |                                                                                                    |

7. Нажмите кнопку «Загрузить», выберите нужный файл

| Сперьтие               |                                             |                         |                    |                              |                 | ×     | < Contract of the second second second second second second second second second second second second second se |   |                                        |                    | ø   |   |
|------------------------|---------------------------------------------|-------------------------|--------------------|------------------------------|-----------------|-------|----------------------------------------------------------------------------------------------------|---|----------------------------------------|--------------------|-----|---|
| 🖬 - 3                  | тот компьютер — Рабочий стол                |                         |                    | v O Florece Pa               | абочий стол     | p     |                                                                                                    |   |                                        | Q 1                | . 0 |   |
| (порядочить • Но       | san nanka                                   |                         |                    |                              | 011 <b>•</b> 10 | 0     |                                                                                                    |   |                                        |                    |     | 1 |
| 📙 Программы Зк ^       | Имя                                         | Дата изменения          | Тип                | Размер                       |                 |       |                                                                                                    |   | Co. 05 deer. Pozenté strues (Petroceé) |                    |     | 1 |
| Расписание             | <b>B</b> 1 6                                | 04.02.2020 10:55        | Файл "JPG"         | 145 KE                       |                 |       |                                                                                                    |   | Veer 81 D/D Orgenning com              |                    |     |   |
| Этот компьютер         | S 2                                         | 04.02.2020 10:58        | Файл "JPG"         | 153 KI5                      |                 |       |                                                                                                    |   | урок вт. н/н описание сост             | ояния человека:    |     |   |
| Duras.                 | ABBYY FineReader 11 Professional Editio     | n 28.01.2020 17:07      | Ярлык              | 2 KI5                        |                 |       |                                                                                                    |   | подробние                              |                    |     |   |
| in contracto           | Gimn9201.mde                                | 23.01.2020 19:22        | Ярлык              | 2 KE                         |                 |       |                                                                                                    |   |                                        |                    |     |   |
| Документы              | pe Inbox                                    | 22.01.2020 19:58        | Ярлык              | 1 KE                         |                 |       |                                                                                                    |   |                                        |                    |     |   |
| 🕹 Загрузки             | 😥 MyChat Client                             | 23.01.2020 19:15        | Ярлык              | 2 KG                         |                 |       |                                                                                                    |   | Задание                                | Выполненная работа |     |   |
| 📰 Изображения          | SiteEdit 5.2                                | 24.01.2020 13:06        | Ярлык              | 2 KG                         |                 |       |                                                                                                    |   |                                        |                    |     |   |
| 👌 Музыка               | 😥 Viber                                     | 24.01.2020 9:46         | Ярлык              | 2 KE                         |                 |       | ать карты-схемы, не                                                                                             |   | Нет выполненных работ                  |                    |     |   |
| 🗊 Объемные объ         | 😤 Администрация                             | 24.01.2020 11:02        | Врлык              | 1 KG                         |                 |       |                                                                                                    |   |                                        |                    |     |   |
| Рабочий стол           | 😹 ВПР — врлык                               | 24.01.2020 13:20        | Ярлык              | 1 KE                         |                 |       | у предложению                                                                                                   | 5 | Sauvants Man passion 20M               |                    |     |   |
| I Windows (C)          | 🔁 край сроки олимпиады 2020                 | 30.01.2020 16:45        | Adobe Acrobat D    | 161 KB                       |                 |       | 5 A.13                                                                                                    |   |                                        |                    |     |   |
| DATA (D.)              | 😰 Расписание 3 чет 19-20 уч.год — ярлы      | ₭ 24.01.2020 8:41       | Ярлык              | 2 КБ                         |                 |       |                                                                                                    |   | Или добавить ссылку https://drive/     | google.com/drive   |     |   |
| - DAGA (0:)            | 🕺 ЭПОС — ярлык                              | 24.01.2020 13:19        | Ярлык              | 1 KB                         |                 |       |                                                                                                    |   |                                        |                    |     |   |
| <b>т</b> Администрация |                                             |                         |                    |                              |                 |       |                                                                                                    |   |                                        |                    |     |   |
| nbox (Z:)              |                                             |                         |                    |                              |                 |       |                                                                                                    |   |                                        |                    |     |   |
| -                      |                                             |                         |                    |                              |                 |       |                                                                                                    |   |                                        |                    |     |   |
| Им                     | і файла:                                    |                         |                    | <ul> <li>Bce файл</li> </ul> | лы              | ~     |                                                                                                    |   |                                        |                    |     |   |
|                        |                                             |                         |                    | Orspe                        | NTh Qu          | 19143 |                                                                                                    |   |                                        |                    |     |   |
|                        |                                             |                         |                    | _ onpo                       |                 | istra | 4                                                                                                    |   |                                        |                    |     |   |
| 1                      | Родной язык п. 27 конспект в т<br>(Русский) | етрадь                  |                    |                              |                 |       |                                                                                                    |   |                                        |                    |     |   |
| 2                      | География та же номенклату                  | ра и 8 сообщений        |                    |                              |                 |       |                                                                                                    |   |                                        |                    |     |   |
| 3                      | Биология прочитать, ответ                   | пъ на вопросы устно §   | 29 "Кишечнополости | ule"                         |                 |       |                                                                                                    |   |                                        |                    |     |   |
| 4                      | Физика изучить § 29, 30 г                   | одготовить пересказ п   | ю плану            |                              |                 |       |                                                                                                    |   |                                        |                    |     |   |
| 5                      | Геометрия N°Nº 196, 198                     |                         |                    |                              |                 |       |                                                                                                    |   |                                        |                    |     |   |
| 6                      | Алгебра NPNP 31.19-31.21                    |                         |                    |                              |                 |       |                                                                                                    |   |                                        |                    |     |   |
|                        |                                             |                         |                    |                              |                 |       |                                                                                                    |   |                                        |                    |     |   |
| 05, cp                 |                                             |                         |                    |                              |                 |       |                                                                                                    |   |                                        |                    |     |   |
| 1                      | Родной язык п. 27 знать матер<br>(Русский)  | иал урока, упр. 349 пис | ъменно             |                              |                 |       |                                                                                                    |   |                                        |                    |     |   |
| 2                      | Изобразительное закончить практи            | ческую работу в техни   | ке аппликации      |                              |                 |       |                                                                                                    |   |                                        |                    |     |   |

8. Загруженный файл с датой загрузки должен появиться во вкладке «Выполненная работа».

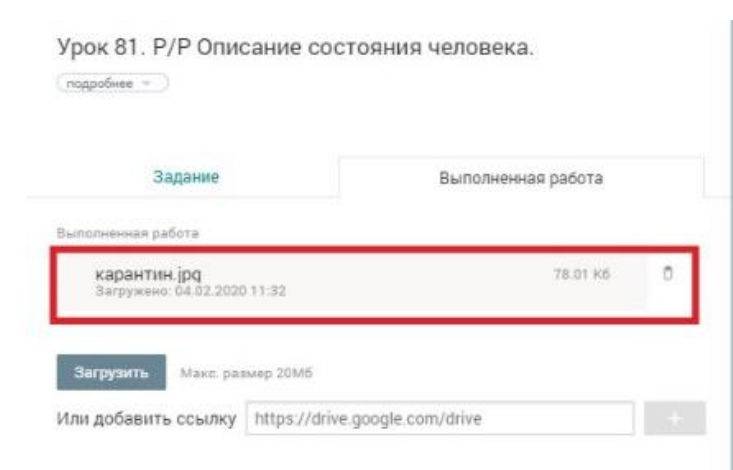

9. Работа прикреплена, можете приступать к выполнению домашнего задания по другому предмету.